## Procedimiento para acceder a la plataforma de licitaciones

Los pasos a seguir son los siguientes:

- 1. Acceder a la web de licitaciones: <u>https://contrataciondelestado.es</u>
- 2. Acceder (clic) a PERFIL CONTRANTE

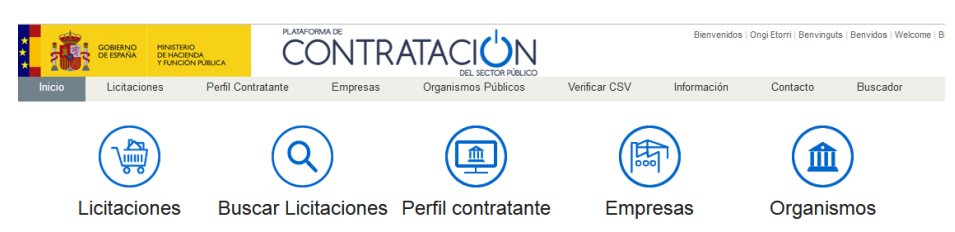

Escribir Consorcio "Escuela de Hostelería de las Illes Balears" en el apartado Nombre
O. Contratación. A continuación (clic) BUSCAR

| Criterios Búsqueda                                   |  |  |  |  |
|------------------------------------------------------|--|--|--|--|
| Seleccionar                                          |  |  |  |  |
| Consorcio Escuela de Hostelería de las Illes Balears |  |  |  |  |
| ✓                                                    |  |  |  |  |
|                                                      |  |  |  |  |
|                                                      |  |  |  |  |
| impiar                                               |  |  |  |  |
|                                                      |  |  |  |  |

4. Acceder (clic) al resultado que dice *"Consorcio Escuela de Hostelería de las Illes Balears"* 

| Órgano de Contratación                               | ٥ | Ubicación Orgánica 🔷                                                                                                    | Estado | Licitaciones Abiertas |
|------------------------------------------------------|---|----------------------------------------------------------------------------------------------------|--------|-----------------------|
| Consorcio Escuela de Hostelería de las Illes Balears |   | OTRAS ENTIDADES DEL SECTOR PÚBLICO-SOCIEDADES,<br>FUNDACIONES Y CONSORCIOS COMUNIDADES<br>AUTÓNOMAS>Illes Balears>Consorcio Escuela de Hostelería de las<br>Illes Balears | Activo | 1                     |
|                                                      |   | Página 1 de 1 Total: 1                                                                                                    |        |                       |

5. En la sección de Licitaciones (clic) se pueden consultar los expedientes activos

| Perfil del Contratante Documen | Licitaciones                                         |
|--------------------------------|------------------------------------------------------|
| Administración                 | Consorcio Escuela de Hostelería de las Illes Balears |
| Órgano de Contratación         | Consorcio Escuela de Hostelería de las Illes Balears |
| Busqueda de proced             | imiento                                              |
| Expediente                     |                                                      |
| Tipo de contrato               | Todos                                                |
| Estado                         | Todos v                                              |
| Objeto del contrato            | i.                                                   |
| Procedimiento                  | Todos (excepto contratos menores) V                  |
| Buscar Limpiar                 |                                                      |
| Expediente 💠 Tipo              | ♦ Objeto del contrato                                |